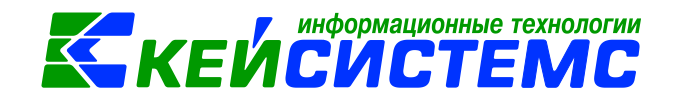

# программный комплекс «CMETA – CMAPT»

# Интеграция ПК «Смета-Смарт» и ПК «Зарплата-КС» через локальную сеть

2017

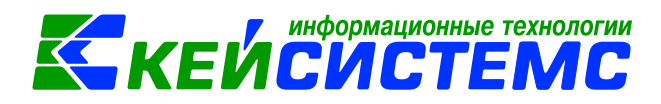

#### Оглавление

| 1. | Синхронизация данных между ПК Зарплата и ПК Смета-СМАРТ    | 3 |
|----|------------------------------------------------------------|---|
| 2. | Настройки синхронизации                                    | 3 |
| 3. | Синхронизация данных                                       | 7 |
| 4. | Отображение в ПК Смета-Смарт                               | 9 |
| 5. | Расчет показателей отчетов по проводкам из ПК Смета-Смарт1 | 1 |

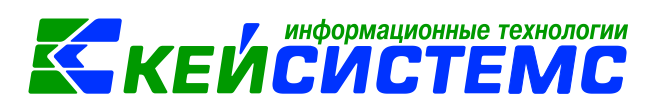

# 1. СИНХРОНИЗАЦИЯ ДАННЫХ МЕЖДУ ПК ЗАРПЛАТА И ПК СМЕТА-СМАРТ

Синхронизация позволяет выполнять следующие действия:

- 1. Прием и обновление бюджетной классификации из ПК Смета-Смарт;
- 2. Передача автоформируемых проводок по зарплате в ПК Смета-Смарт (В ПК Смета-КС документы в режиме ЗАРПЛАТА-КС\РАСЧЕТЫ\Журнал документов по зарплате);
- 3. Расчет показателей отчетов по проводкам из ПК Смета-Смарт;
- 4. Синхронизация документов «Расходный кассовый ордер», «Платежное поручение», «Заявка на кассовый расход»;
- 5. Передача из ПК Зарплата-КС в ПК Смета-Смарт кадровой информации: «Справочник должностей», «Структура организации», «Сотрудники по подразделениям».

# 2. НАСТРОЙКИ СИНХРОНИЗАЦИИ

#### Условия для настройки синхронизации

- 1. Базы ПК Зарплата-КС и ПК Смета-Смарт должны находиться на одном сервере или на разных серверах, но в пределах одной локальной сети;
- 2. С сервера ПК Зарплата-КС должен быть доступ к серверу ПК Смета-Смарт;
- 3. В ПК Смета-Смарт должно быть учреждение с таким же набором реквизитов (код, ИНН, КПП), как и в ПК Зарплата-КС;
- 4. Если базы ПК Зарплата-КС и ПК Смета-Смарт находятся на разных серверах, то в ПК Смета-Смарт нужно добавить специального пользователя, под которым будут сохраняться документы из ПК Зарплата-КС (например «Зарплата-КС»). Установите для пользователя галочку *СисАдмин*. В поле примечание укажите: «Интеграция с ПК Свод-Смарт». Пользователя необходимо включить в группу «Смета-Смарт» и предоставить права на необходимые учреждения (*Рисунок 1*).

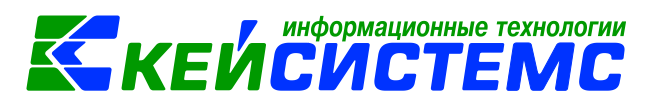

| Имя пользователя:                                                                                                    | Зарплата-КС                |                                              | Сотрудник:       |                                                                         |                                                  |
|----------------------------------------------------------------------------------------------------|----------------------------|----------------------------------------------|------------------|-------------------------------------------------------------------------|--------------------------------------------------|
| Примечание:                                                                                                    | Интеграция с ПК Зарплата-К | (C                                           |                  |                                                                         |                                                  |
| <ul> <li>Изменить пароль</li> <li>Пароль пользователя:</li> <li>Подтверждение пароля:</li> <li>Роль пользователя</li> <li>Пользователь</li> </ul> |                            | <ul> <li>СисАдми</li> <li>Насторй</li> </ul> | Поли             | тика паролей —<br>Может менять се<br>Изменить паролі<br>откорітие\закор | зой пароль<br>ь при следующем входе<br>чтие лией |
|                                                                                                    |                            | a nacipon                                    | na abronarob, gr | , on porrie (outpe                                                      | лис днен                                         |
| Вхождение в группы                                                                                                    | Группы управления          | Доступные компл                              | ексы И           | полнитель                                                               | Настраиваемые армы                               |
| ••••••                                                                                                    |                            |                                              |                  |                                                                         | ₩ I                                              |
| 🗄 🗄 🗆 🔻 Наимено                                                                                                    | вание Приме                | чание                                        |                  |                                                                         |                                                  |
| 🔁 🕨 🗌 Смета-См                                                                                                    | арт Станда                 | артная роль. Доступ                          |                  |                                                                         |                                                  |
|                                                                                                    |                            |                                              |                  |                                                                         |                                                  |
| ✓ -                                                                                                    |                            |                                              |                  |                                                                         |                                                  |
|                                                                                                    |                            |                                              |                  |                                                                         |                                                  |
|                                                                                                    |                            |                                              |                  |                                                                         |                                                  |
|                                                                                                    |                            |                                              |                  |                                                                         |                                                  |

Рисунок 1 Добавление пользователя для синхронизации

- 5. Если базы ПК Зарплата-КС и ПК Смета-Смарт находятся на одном сервере, то в ПК Смета-Смарт необходимо аналогично добавить пользователей с такими же наименованиями, с какими бухгалтера работают в ПК Зарплата-КС. Например, в ПК Зарплата-КС бухгалтер работает под пользователем «buh1». Точно такого же пользователя необходимо добавить в ПК Смета-Смарт. Пользователя необходимо включить в группу «Смета-Смарт» и предоставить права на необходимые учреждения;
- 6. Для инициализации пользователя требуется выполнить вход в ПК Смета-Смарт;
- 7. ПК Зарплата-КС версии 16.11SP19 и выше;
- 8. Если базы ПК Зарплата-КС и ПК Смета-Смарт находятся на разных серверах, то синхронизация выполняется через связанный SQL сервер ПК Смета-Смарт. В настройках этого сервера должна быть включена опция «Разрешить удаленное подключение к серверу» (*Рисунок 2*):

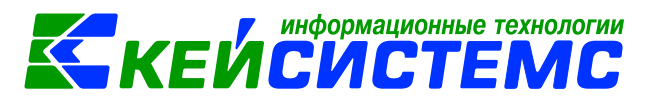

| Server Properties - ksdb2\bu                                                                    | h                                                                                                    |  |       | 23       |  |  |
|-------------------------------------------------------------------------------------------------|----------------------------------------------------------------------------------------------------|--|-------|----------|--|--|
| Select a page                                                                                   | 🖾 Script 🔻 📑 Help                                                                                                    |  |       |          |  |  |
| Memory<br>Processors<br>Security<br>Connections<br>Database Settings<br>Advanced<br>Permissions | Connections<br>Maximum number of concurrent connections (0 = unlimited):<br>Use query governor to prevent long-running queries<br>Default connection options:<br>implicit transactions<br>cursor close on commit |  |       |          |  |  |
|                                                                                                 | ansi wamings<br>ansi padding<br>ANSI NULLS<br>arithmetic abort                                                                                                    |  |       | •        |  |  |
| Connection                                                                                      | Remote server connections                                                                                                    |  |       |          |  |  |
| Server:<br>ksdb2\buh<br>Connection:<br>sa                                                       | <ul> <li>Allow remote connections to this server</li> <li>Remote query timeout (in seconds, 0 = no timeout):</li> <li>600 </li> </ul>                                                                            |  |       |          |  |  |
| View connection properties                                                                      | Require distributed transactions for server-to-server communication                                                                                                    |  |       |          |  |  |
| Ready                                                                                           | Configured values                                                                                                    |  |       |          |  |  |
|                                                                                                 | ОК                                                                                                    |  | Cance | <b>.</b> |  |  |

Рисунок 2 Настройка разрешений на сервере ПК Смета-Смарт

#### Настройки

В ПК Администратор (Комплекс «Подсистемы АХД») необходимо зайти в режим «Настройка синхронизации с ПК Смета-Смарт» (АДМИНИСТРИРОВАНИЕ-КС\Синхронизация с ПК Смета-Смарт\Настройка синхронизации с ПК Смета-Смарт) и установить настройки (Рисунок 3):

- Сервер наименование экземпляра SQL-сервера, на котором работает ПК Смета-Смарт;
- База наименование базы данных ПК Смета-Смарт;
- Пользователь наименование пользователя, под которым в ПК Смета-Смарт будут сохраняться документы из ПК Зарплата-КС. (Только в случае, если базы ПК Зарплата-КС и ПК Смета-Смарт находятся на разных серверах. Если обе базы находятся на одном сервере, то можно указать любого пользователя из ПК Смета-Смарт);
- Пароль пользователя;
- В табличной части галочками отмечаются пункты синхронизации.

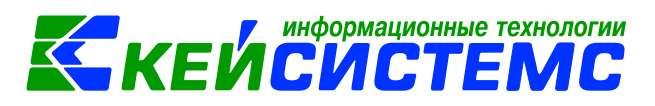

| Cepsep KSDB12\SQL2012 |              |        |                                    |     |  |  |  |  |  |  |
|-----------------------|--------------|--------|------------------------------------|-----|--|--|--|--|--|--|
| База                  | b            | s_lexa | a_test_ZP                          |     |  |  |  |  |  |  |
| Пользова              | атель        | Зарп   | лата-КС                            |     |  |  |  |  |  |  |
| Пароль                |              |        |                                    |     |  |  |  |  |  |  |
| Hacmpo                | йка Пр<br>Мо | ueмa/  | Передачи                           |     |  |  |  |  |  |  |
|                       | IN≌          |        | Паименование                       | - 1 |  |  |  |  |  |  |
|                       |              | 1      | передача проводок по зарплате      | -11 |  |  |  |  |  |  |
| <b>V</b>              |              | 2      | Прием классификаторов              |     |  |  |  |  |  |  |
| <b>V</b>              |              | 3      | Передача ПП,ЗКР,РКО                | E   |  |  |  |  |  |  |
| <b>V</b>              |              | 4      | Расчет по проводкам ПК Смета-Смарт |     |  |  |  |  |  |  |
| V                     |              | 5      | Передача кадровой информации       |     |  |  |  |  |  |  |
|                       |              |        |                                    | -   |  |  |  |  |  |  |
|                       |              |        |                                    |     |  |  |  |  |  |  |

Рисунок 3 Настройка синхронизации данных

#### Внимание

Указанный пользователь должен быть создан в ПК Смета-Смарт. Пользователь должен быть включен в группу *СисАдмин*. В комментарии у пользователя укажите: «Интеграция с ПК Свод-Смарт». Пользователя необходимо включить в группу «Смета-Смарт» и предоставить права на необходимые учреждения.

Если при сохранении настроек выйдет сообщение вида «Ошибка при подсоединении к серверу ...», то необходимо:

- 1) Проверить пинг сервера (в командном окне выполнить команду *ping наименование\_сервера*, в данном примере будет *ping ksdb12*). Необходимо убедиться, что наименование сервера указано верно, и сервер «виден» в сети с данного компьютера;
- 2) Проверить, верно ли задано наименование экземпляра сервера (в данном примере *ksdb12\sql2012*);
- 3) Проверить, что на указанном экземпляре SQL-сервера действительно существует указанный пользователь с правами СисАдмин (серверная роль *sysadmin*);
- 4) С помощью программы Microsoft SQL Server Management Studio проверить, что в настройках указанного экземпляра SQL-сервера включена опция «*Разрешить удаленное подключение к серверу*»;
- 5) С помощью программы Microsoft SQL Server Management Studio проверить, что в свойствах связанного сервера в разделе «Серверные опции» параметры установлены в указанные значения (*Рисунок 4*):
  - Collation Compatible = False
  - Data Access = True
  - RPC = True
  - RPC Out = True
  - Use Remote Collation = True

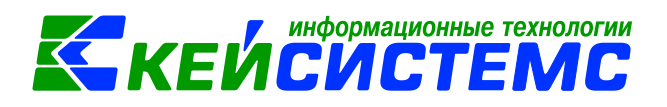

| Microsoft SQL Server Management Studio         | -                                                                                                    |                                              |            |
|------------------------------------------------|----------------------------------------------------------------------------------------------------|----------------------------------------------|------------|
| File Edit View Project Debug Tools             | Nindow Community Help                                                                                                    |                                              |            |
| 😫 New Query 📑 📸 📸 🔚 📄 🖉                        | Einked Server Properties - KSI                                                                                                    | DB12\SQL2012                                 |            |
| Object Explorer                                | Select a page                                                                                                    | Script - The Help                            |            |
| Connect 🕶 💐 💐 🔳 🝸 👩 🕵                          | General                                                                                                    |                                              |            |
| KSDB12\SOL2012 (SOL Server 11.0.3000 - sa)     | Server Options                                                                                                    | Colletion Connectible                        | E-b-       |
| 🕀 🧰 Databases                                  |                                                                                                    | Data Access                                  | Taise      |
| 😠 🧰 Security                                   |                                                                                                    | RPC                                          | True       |
| Server Objects                                 |                                                                                                    | RPC Out                                      | True       |
| E      Replication                             |                                                                                                    | Use Remote Collation                         | True       |
| 🕀 🚞 Management                                 |                                                                                                    | Collation Name                               |            |
|                                                |                                                                                                    | Connection Timeout                           | 0          |
| 🗉 🐻 ksdb2\buh (SQL Server 9.0.5057 - sa)       |                                                                                                    | Query Timeout<br>Distributor                 | U<br>Faleo |
| 😑 🛃 kedb2\cql2008 (SQL Server 10.0.5500 cs)    |                                                                                                    | Publisher                                    | False      |
| 😑 🔀 ksdb12\sql2012cp1251 (SQL Server 11.0.3000 |                                                                                                    | Subscriber                                   | False      |
| 🕀 🚞 Databases                                  |                                                                                                    | Lazy Schema Validation                       | False      |
| 🕀 🚞 Security                                   |                                                                                                    | Enable Promotion of Distributed Transactions | True       |
| 🖃 🚞 Server Objects                             |                                                                                                    |                                              |            |
| Backup Devices                                 |                                                                                                    |                                              |            |
| 🕀 📄 Endpoints                                  |                                                                                                    |                                              |            |
| Linked Servers                                 |                                                                                                    |                                              |            |
| Providers                                      | Connection                                                                                                    |                                              |            |
|                                                | Server:                                                                                                    |                                              |            |
| 🕀 🧰 Iriggers                                   | ksdb12\sql2012cp1251                                                                                                    |                                              |            |
| Keplication                                    | Connection:                                                                                                    |                                              |            |
| Mianagement                                    | SA                                                                                                    |                                              |            |
| I D SQL Server Agent                           | View connection properties                                                                                                    |                                              |            |
|                                                |                                                                                                    |                                              |            |
|                                                | Progress                                                                                                    |                                              |            |
|                                                | Ready                                                                                                    |                                              |            |
|                                                | We and We are a second second |                                              |            |
|                                                |                                                                                                    |                                              |            |
|                                                |                                                                                                    |                                              |            |
|                                                |                                                                                                    |                                              | OK Cancel  |
| Ready                                          |                                                                                                    |                                              |            |

Рисунок 4. Параметры раздела «Серверные опции»

## 3. СИНХРОНИЗАЦИЯ ДАННЫХ

Синхронизацию можно запустить в режиме «Журнал синхронизации с ПК Смета-Смарт»: Меню\ЗАРПЛАТА-КС\РЕГЛАМЕНТЫ\Журнал синхронизации с ПК Смета-Смарт.

Если заполнены настройки синхронизации (АДМИНИСТРИРОВАНИЕ-КС\Синхронизация с ПК Смета-Смарт\Настройка синхронизации с ПК Смета-Смарт), то в режиме формирования проводок по зарплате появится дополнительная опция: «Передача проводок в ПК Смета-Смарт» (Рисунок 5).

| 💟 Формирование проводок                           | - • •  |  |  |  |  |  |  |  |  |
|---------------------------------------------------|--------|--|--|--|--|--|--|--|--|
| Месяц Май 🔽 Год                                   | 2016 🚔 |  |  |  |  |  |  |  |  |
| 📝 предварительно удалять проводки и обязательства |        |  |  |  |  |  |  |  |  |
| 📝 по окончании открыть журнал проводок            |        |  |  |  |  |  |  |  |  |
| 📝 Выполнить контроль данных                       |        |  |  |  |  |  |  |  |  |
| 🔰 📝 Передача проводок в ПК Смета-С                | март   |  |  |  |  |  |  |  |  |
| <u>С</u> формировать В <u>ь</u>                   | Iход   |  |  |  |  |  |  |  |  |

Рисунок 5 Дополнительная опция при формировании проводок

После формирования проводок запустится режим синхронизации данных (*Рисунок* 6). При необходимости можно уточнить *период*. Для запуска синхронизации необходимо нажать кнопку [Выполнить]:

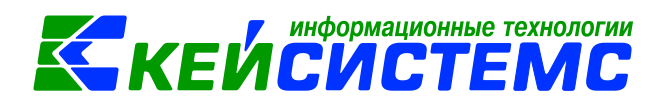

| 🌤 Журнал си                                | инхронизации с ПК Смета-Смарт (новый в                                              | звод)                                 |                                  |
|--------------------------------------------|-------------------------------------------------------------------------------------|---------------------------------------|----------------------------------|
| Период:<br>Дата:<br>Компьютер<br>Выполнени | Август         2016 ÷            Время           Пользователь            е операций | Результат                             |                                  |
| <b>₩ ▼</b> • (                             | 別 当<br>Вил                                                                          | Операции                              | Коментарий Статис                |
|                                            |                                                                                     | Передация проводок по зарплате        | Коментарии Статус                |
|                                            | передача проводок по зарплате                                                       |                                       |                                  |
|                                            |                                                                                     | Справочник оюджетов                   |                                  |
|                                            | прием классификаторов                                                               | Администраторы оюджетных средств      |                                  |
| 4 1                                        | прием классификаторов                                                               | Функциональная классификация расходов |                                  |
|                                            | прием классификаторов                                                               | классификатор расходов                |                                  |
| 01                                         | прием классификаторов                                                               | целевая статья расходов               |                                  |
|                                            | Ірием классификаторов                                                               | Классификатор доходов                 |                                  |
| <b>8</b> □                                 | Ірием классификаторов                                                               | Классификатор программ                |                                  |
| <u>9</u>                                   | Ірием классификаторов                                                               | Источники финансирования              |                                  |
| 📃 10 Г                                     | Ірием классификаторов                                                               | Операции сектора госуправления        |                                  |
| 📃 🔳 11 Г                                   | Ірием классификаторов                                                               | Бюджетная классификация (КБК)         |                                  |
| 🔲 12 Г                                     | Іередача ПП,ЗКР,РКО                                                                 | Передача ЗКР                          |                                  |
| 🔳 13 Г                                     | lередача ПП,ЗКР,РКО                                                                 | Передача ПП                           |                                  |
| 🔲 14 Г                                     | lередача ПП,ЗКР,РКО                                                                 | Передача РКО                          |                                  |
|                                            |                                                                                     |                                       | <b>T</b>                         |
|                                            |                                                                                     |                                       |                                  |
|                                            |                                                                                     |                                       | <u>В</u> ыполнить В <u>ы</u> ход |

Рисунок 6 Синхронизация данных

После завершения синхронизации в колонке «Комментарий» появится дополнительная информация (*Рисунок 7*):

| Период: Август 💌 2016 🚔 |       | 2016 ≑                    |               | Результат Успешн |                       |             |             | 10    |           |                    |           |
|-------------------------|-------|---------------------------|---------------|------------------|-----------------------|-------------|-------------|-------|-----------|--------------------|-----------|
| ата:                    | ſ     | 28 сентября 2016 г.       | . Время       | 09:59:36         |                       | ]           |             |       |           |                    |           |
| омпьют                  | ep [  | IGNATJEV Пользователь Iex |               |                  |                       | 1           |             |       |           |                    |           |
| ыпопн                   | ение  | операций                  |               |                  |                       |             |             |       |           |                    |           |
| binonin                 | chine | перации                   |               |                  |                       |             |             |       |           |                    |           |
| <b>7</b>                | - 🛛   | ) <b>h</b>                |               |                  |                       |             |             |       |           |                    |           |
| N                       | Q     | Ви,                       | д             |                  |                       | Операц      | ии          |       | Коме      | нтарий             | Статус    |
| 1 🗐                     | Пе    | ередача провод            | док по зарпла | ге Пер           | едача пр              | оводок по з | зарплате    |       | Док: 30;  | Пров: 30           | Успешно   |
| 2                       | Πр    | рием классифи             | каторов       | Спр              | авочник               | бюджетов    |             |       | Доб: 0; ( | Обн: 0             | Успешно   |
| 3                       | Пμ    | рием классифин            | каторов       | Адм              | инистрат              | горы бюдже  | етных средс | тв    | Доб: 0; ( | Обн: 0             | Успешно   |
| <b>4</b>                | П     | рием классифи             | каторов       | Фун              | циональ               | ная класси  | фикация рас | ходов | Доб: 0; ( | Обн: 0             | Успешно   |
| 5                       | П     | рием классифи             | каторов       | Клас             | ссификат              | гор расходо | B           |       | Доб: 0; ( | Обн: 0             | Успешно   |
| 6                       | П     | рием классифи             | каторов       | Цел              | евая ста              | тья расход  | OB          |       | Доб: 2; ( | Обн: 0             | Успешно   |
| 7                       | П     | рием классифи             | каторов       | Клас             | ссификат              | гор доходое | 3           |       | Доб: 0; ( | Обн: 0             | Успешно   |
| 8 🔳                     | Π     | рием классифи             | каторов       | Клас             | сификат               | гор програм | IM          |       | Доб: 0: ( | Обн: 0             | Успешно   |
| 9                       | Π     | рием классифи             | каторов       | Ист              | очники ф              | инансирова  | ния         |       | Доб: 0; ( | Обн: 0             | Успешно   |
| 1                       | 0 П   | рием классифи             | каторов       | Опе              | рации се              | ктора госуп | равления    |       | Доб: 0: ( | Обн: 0             | Успешно   |
| 1                       | 1 П   | оием кпассифи             | каторов       | Бюл              | жетная і              | пассифика   | иия (КБК)   |       | Лоб: 0: ( | Обн: 0             | Успешно   |
| 1                       | 2 1   | ерелача ПП ЗК             | P PKO         | Пер              | елача ЗН              | (P          |             |       | Док: 0: Г | Тров: 0            | Успешно   |
| 1                       | 3 П   | ередача ПП ЗК             |               | Пер              | еда на ОГ<br>елача ПІ | "<br>П      |             |       | Док: 3: Г | IDOB: 3            | Успешно   |
|                         | 2 Π4  | ереда на ПП, ОК           |               | Пер              | елаца РІ              | KO          |             |       | Лок: 4: Г | Inop: 4            | Успешно   |
|                         |       | эродана гит, ок           | 1,110         | riep             | одана ГТ              |             |             |       | HON. 4, 1 | 1900. <del>4</del> | 5 chemito |

Рисунок 7 Результат синхронизации данных

В поле «Комментарий» появится информация о количестве переданных, принятых или измененных данных. Если с момента последней операции синхронизации данные не изменились, то в комментарии будет цифра «0». В колонке «Статус» отображается

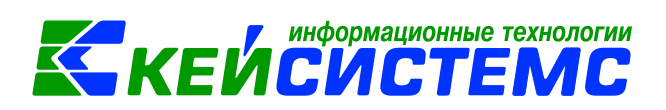

информация о выполнении синхронизации. Дополнительно заполнятся сведения о выполненной синхронизации: дата, время, компьютер, пользователь и общий статус.

#### Журнал синхронизации

Все выполненные операции по синхронизации сохранятся в журнал синхронизации. Журнал доступен в меню: ЗАРПЛАТА-КС\РЕГЛАМЕНТЫ\Журнал синхронизации с ПК Смета-Смарт (Рисунок 8).

| 🧇 Журнал синхронизации с ПК Смета-Смарт 📃 |   |      |       |           |              |         |            |          |  |   |  |  |
|-------------------------------------------|---|------|-------|-----------|--------------|---------|------------|----------|--|---|--|--|
|                                           | ß |      |       |           |              |         |            |          |  |   |  |  |
|                                           |   | Год  | Месяц | Компьютер | Пользователь | Статус  | Дата       | Время    |  | • |  |  |
|                                           |   | 2016 | 1     | IGNATJEV  | lexa         | Успешно | 22.06.2016 | 19:30:10 |  |   |  |  |
|                                           |   | 2016 | 2     | IGNATJEV  | lexa         | Успешно | 22.06.2016 | 19:32:59 |  |   |  |  |
|                                           |   | 2016 | 3     | IGNATJEV  | lexa         | Успешно | 22.06.2016 | 19:37:04 |  |   |  |  |
|                                           |   | 2016 | 4     | IGNATJEV  | lexa         | Успешно | 22.06.2016 | 19:39:56 |  |   |  |  |
|                                           | • | 2016 | 5     | IGNATJEV  | lexa         | Успешно | 22.06.2016 | 19:44:40 |  |   |  |  |
|                                           |   |      |       |           |              |         |            |          |  |   |  |  |
|                                           |   |      |       |           |              |         |            |          |  | _ |  |  |

Рисунок 8 Журнал синхронизации

#### Статус проводок

В журнале проводок у переданных документов по зарплате отображается время передачи, логин и компьютер с момента последней синхронизации (*Рисунок 9*):

| Д | к Журн | ал про | водок (автосфор | мированные) |               |                                       |                         |              |       |              |                        |                |
|---|--------|--------|-----------------|-------------|---------------|---------------------------------------|-------------------------|--------------|-------|--------------|------------------------|----------------|
| Г | 🗅 🤇    | 11     | 📐 🗈 🗙 🖂         | • 🔄 E 🗸     | • 🛛   Ə 🛠   4 | 1 🕂 🗸 - 72 🖉 🛤 🔒 🖉 - 🕪                |                         |              |       |              |                        |                |
| L |        | N      | Дата            | Проведен    | Сумма         | Комментарий                           | КБК                     | Дебет        | ЭКР   | Кредит       | Передача в Смету-Смарт | Примеча        |
| L |        | 22     | 0 31.08.2016    | 31.08.2016  | 700.85        | Фонд Социального Страхования          | 970.0102.0100001010.129 | 1.401.20-213 | 3 213 | 1.303.02-730 | 2016-09-28 10:00:03    | lexa; IGNATJEV |
| L |        | 21     | 5 31.08.2016    | 31.08.2016  | 803.67        | ЕСН ПФ Страховая часть                | 970.0203.0100051180.129 | 1.401.20-213 | 3 213 | 1.303.10-730 | 2016-09-28 10:00:03    | lexa; IGNATJEV |
| L |        | 21     | 4 31.08.2016    | 31.08.2016  | 826.76        | ЕСН ПФ Страховая часть                | 970.0113.0100002020.119 | 1.401.20-213 | 3 213 | 1.303.10-730 | 2016-09-28 10:00:03    | lexa; IGNATJEV |
| L |        | 22     | 1 31.08.2016    | 31.08.2016  | 1 011.87      | Фонд Социального Страхования          | 970.0104.0100001020.129 | 1.401.20-213 | 3 213 | 1.303.02-730 | 2016-09-28 10:00:03    | lexa; IGNATJEV |
| L |        | 21     | 6 31.08.2016    | 31.08.2016  | 1 232.53      | Федеральный фонд медицинского страх   | 970.0102.0100001010.129 | 1.401.20-213 | 3 213 | 1.303.07-730 | 2016-09-28 10:00:03    | lexa; IGNATJEV |
| L |        | 21     | 7 31.08.2016    | 31.08.2016  | 1 779.51      | Федеральный фонд медицинского страх   | 970.0104.0100001020.129 | 1.401.20-213 | 3 213 | 1.303.07-730 | 2016-09-28 10:00:03    | lexa; IGNATJEV |
| L |        | 20     | 9 31.08.2016    | 31.08.2016  | 2 533.00      | Налог на доходы физических лиц (13%)  | 970.0104.0100001020.121 | 1.302.11-830 | 211 ( | 1.303.01-730 | 2016-09-28 10:00:03    | lexa; IGNATJEV |
| L |        | 26     | 8 31.08.2016    | 31.08.2016  | 2 533.00      | Перечисление НДФЛ за Август,2016г. по | 970.0104.0100001020.121 | 1.303.01-830 | 211 ( | 1.304.05-211 | 2016-09-28 10:00:15    | lexa; IGNATJEV |
| L |        | 20     | 7 31.08.2016    | 31.08.2016  | 3 653.04      | Начиспение зарплаты                   | 970.0203.0100051180.121 | 1.401.20-211 | 211   | 1.302.11-730 | 2016-09-28 10:00:03    | lexa; IGNATJEV |
| L |        | 20     | 6 31.08.2016    | 31.08.2016  | 3 757.98      | Начисление зарплаты                   | 970.0113.0100002020.111 | 1.401.20-211 | 211   | 1.302.11-730 | 2016-09-28 10:00:03    | lexa; IGNATJEV |
| L |        | 20     | 8 31.08.2016    | 31.08.2016  | 3 880.19      | Оплата очередного отпуска             | 970.0104.0100001020.121 | 1.401.20-211 | 211   | 1.302.11-730 | 2016-09-28 10:00:03    | lexa; IGNATJEV |
| L |        | 21     | 2 31.08.2016    | 31.08.2016  | 5 316.79      | ЕСН ПФ Страховая часть                | 970.0102.0100001010.129 | 1.401.20-213 | 3 213 | 1.303.10-730 | 2016-09-28 10:00:03    | lexa; IGNATJEV |
| L |        | 21     | 3 31.08.2016    | 31.08.2016  | 7 676.25      | ЕСН ПФ Страховая часть                | 970.0104.0100001020.129 | 1.401.20-213 | 3 213 | 1.303.10-730 | 2016-09-28 10:00:03    | lexa; IGNATJEV |
| L |        | 20     | 4 31.08.2016    | 31.08.2016  | 24 167.25     | Начиспение зарплаты                   | 970.0102.0100001010.121 | 1.401.20-211 | 211   | 1.302.11-730 | 2016-09-28 10:00:03    | lexa; IGNATJEV |
|   |        | 20     | 5 31.08.2016    | 31.08.2016  | 31 011.90     | Начисление зарплаты                   | 970.0104.0100001020.121 | 1.401.20-211 | 211   | 1.302.11-730 | 2016-09-28 10:00:03    | lexa; IGNATJEV |

Рисунок 9 Отображение статуса для переданных проводок

### 4. ОТОБРАЖЕНИЕ В ПК СМЕТА-СМАРТ

В ПК Смета-Смарт переданные проводки отображаются в режиме «Документ для зарплаты» (Навигатор: ДОКУМЕНТЫ \ РАСЧЕТЫ \ Документ для зарплаты) (Рисунок 10). В зависимости от настроек хоз. операции автоматически будут сформированы бюджетные и (или) денежные обязательства.

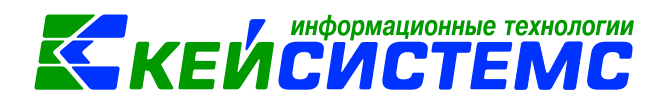

| _ |         |       |           |           |            |               |           |                        |                 |            |             |
|---|---------|-------|-----------|-----------|------------|---------------|-----------|------------------------|-----------------|------------|-------------|
| Ĩ | 🗋 Докум | ент , | для зарпл | аты       | x          |               |           |                        |                 |            |             |
|   | D • 2   | 1 [   | 🗅 🗙 🥠     | ) - 🖸 - 🎸 | 🗈 💎 🥒 🛛    | S 🗶 🖪 🖘 -     |           |                        |                 |            |             |
|   |         | -411F |           |           |            |               |           |                        | *               | <b>▼</b> 1 |             |
| E |         |       | Статус    | Номер     | Дата       | Дата проведен | Сумма Σ   | Комментарий            | Счет организаци | Автор      | Организация |
| 2 | *       | * *   |           |           |            |               |           |                        |                 |            |             |
|   | •       |       | <b>2</b>  | 1         | 24.08.2016 | 24.08.2016    | 12 000,00 | Ведомость №70 от 24.0  | 03970382352     | lexa       | Администр   |
|   |         |       | 1         | 1         | 24.08.2016 | 24.08.2016    | 10 000,00 | Ведомость №69 от 24.0  | 03970382352     | lexa       | Администр   |
|   |         |       | ۲         | 1         | 24.08.2016 | 24.08.2016    | 1 500,00  | Ведомость №72 от 24.0  | 03970382352     | lexa       | Администр   |
|   |         |       | 🖻 🎓 🖻     | 218       | 31.08.2016 | 31.08.2016    | 191,66    | Федеральный фонд ме    | 03970382352     | lexa       | Администр   |
|   |         |       | ۲         | 219       | 31.08.2016 | 31.08.2016    | 186,30    | Федеральный фонд ме    | 03970382352     | lexa       | Администр   |
|   |         |       | ۲         | 212       | 31.08.2016 | 31.08.2016    | 5 316,79  | ЕСН ПФ Страховая часть | 03970382352     | lexa       | Администр   |
|   |         |       | 212       | 213       | 31.08.2016 | 31.08.2016    | 7 676,25  | ЕСН ПФ Страховая часть | 03970382352     | lexa       | Администр   |
|   |         |       | ۲         | 214       | 31.08.2016 | 31.08.2016    | 826,76    | ЕСН ПФ Страховая часть | 03970382352     | lexa       | Администр   |

Рисунок 10 Отображение переданных проводок в ПК Смета-Смарт

Если в ПК Зарплата-КС проводки будут переформированы, то при синхронизации устаревшие проводки за этот период в ПК Смета-Смарт будут удалены и заменены новыми.

У документов, загруженных из ПК Зарплата-КС в колонке «Статус» отображается значок 🖄 «Документ принят из ПК Зарплата-КС». Когда и кем загружен этот документ можно увидеть в журнале событий (*Рисунок 12*).

| l   | 🖹 Документ для зарплаты 🗙             |        |       |            |            |               |              |  |  |  |  |  |
|-----|---------------------------------------|--------|-------|------------|------------|---------------|--------------|--|--|--|--|--|
| 8 0 | 🗅 + 🖻 🖻 🗙 🧐 😓 + 🗟 + 🖶 + 🍞 🖋 😘 🗞 🗟 🐅 🚽 |        |       |            |            |               |              |  |  |  |  |  |
|     | 411F                                  |        | 1     |            |            | Связи докумен | па           |  |  |  |  |  |
| Ħ   | □ ▼                                   | Статус | Номер | Дата       | Дата пров  | овлон докушет | Й            |  |  |  |  |  |
|     |                                       |        |       |            |            | История докум | ента(ов)     |  |  |  |  |  |
| ×   |                                       |        |       |            |            |               |              |  |  |  |  |  |
|     |                                       | 2      | 1     | 05.08.2016 | 05.08.2016 | 19 360,11     | Ведомость №6 |  |  |  |  |  |
| ►   |                                       | 22     | 1     | 05.08.2016 | 05.08.2016 | 1 678,04      | Ведомость №6 |  |  |  |  |  |
|     |                                       | 2 🔁    | 1     | 05.08.2016 | 05.08.2016 | 15 167,25     | Ведомость №6 |  |  |  |  |  |

Рисунок 11 Открытие журнала событий по документу

| Журнал событий        |                     |              |           |                           |           |                                               |                                            |  |  |  |  |
|-----------------------|---------------------|--------------|-----------|---------------------------|-----------|-----------------------------------------------|--------------------------------------------|--|--|--|--|
| Лнформация о событиях |                     |              |           |                           |           |                                               |                                            |  |  |  |  |
| Дата: 28.09.2016      |                     |              |           |                           |           |                                               |                                            |  |  |  |  |
|                       | Дата                | Пользователь | Компьютер | Событие                   | Категория | Документ                                      | Примечание                                 |  |  |  |  |
|                       | 28.09.2016 09:59:40 | lexa         | IGNATJEV  | Ввод                      | Документы | Документ для<br>зарплаты №1 от<br>05.08.2016  |                                            |  |  |  |  |
|                       | 28.09.2016 09:59:40 | lexa         | IGNATJEV  | Установка даты проведения | Документы | Документ для<br>зарплаты №1 от<br>05.08.2016  | Установка даты<br>проведения<br>05.08.2016 |  |  |  |  |
|                       | 28.09.2016 09:59:43 | lexa         | IGNATJEV  | Уведомление               | Документы | Документ для<br>зарплаты № 1 от<br>05.08.2016 | Документ принят из<br>ПК Зарплата-КС       |  |  |  |  |

Рисунок 12 Журнал событий документа

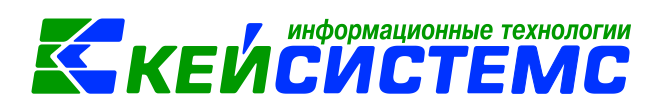

## 5. РАСЧЕТ ПОКАЗАТЕЛЕЙ ОТЧЕТОВ ПО ПРОВОДКАМ ИЗ ПК СМЕТА-СМАРТ

При включенной опции синхронизации «*Расчет показателей отчетов по проводкам из ПК Смета-Смарт*» расчет показателей отчетов: 2НДФЛ, РСВ-1, 4ФСС и отчет «Сведения о начисленной и перечисленной суммах НДФЛ» выполняются по данным проводок ПК Смета-Смарт.

Синхронизация документов «Расходный кассовый ордер», «Платежное поручение», «Заявка на кассовый расход»

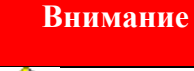

При синхронизации передаются только те ПП, ЗКР и РКО, которые автоматически сформированы из документов ПК «Зарплата-КС».

Синхронизация документов выполняется в том же порядке, что и проводки по зарплате. После синхронизации документов в журнале документов ПК «Зарплата-КС» отображается информация о передаче документов (*Рисунок 13*).

| É | 🛱 Платежное поручение                                       |  |     |            |            |          |            |                     |                |  |
|---|-------------------------------------------------------------|--|-----|------------|------------|----------|------------|---------------------|----------------|--|
|   | 🗅 🧰 🗜 🐚 🗙 🖂 🖛 🗐 Σ   🗸 🔻 🛇   😌 🛠   鋲 🏪 🏹 🖛 🧐 🗐 🌚 🏟 🖉 주     🕪 |  |     |            |            |          |            |                     |                |  |
|   |                                                             |  | N⁰  | Дата       | Проведен   | Сумма    | Назначение | Передача в Смету-См | Примечание     |  |
|   |                                                             |  | 268 | 31.08.2016 | 31.08.2016 | 2 533.00 |            | 2016-09-28 10:00:15 | lexa; IGNATJEV |  |
|   |                                                             |  | 269 | 31.08.2016 | 31.08.2016 | 489.00   |            | 2016-09-28 10:00:15 | lexa; IGNATJEV |  |
|   |                                                             |  | 270 | 31.08.2016 | 31.08.2016 | 475.00   |            | 2016-09-28 10:00:15 | lexa; IGNATJEV |  |
| - |                                                             |  |     |            |            |          |            |                     |                |  |

Рисунок 13 Информация о статусе переданных документах в ПК Зарплата-КС

Журналы документов открываются в меню:

- ЗАРПЛАТА-КС\ДОКУМЕНТЫ\Платежные поручения;
- ЗАРПЛАТА-КС\ДОКУМЕНТЫ\Заявки на кассовый расход;
- ЗАРПЛАТА-КС\ДОКУМЕНТЫ\Расходные кассовые ордера

В ПК Смета-Смарт переданные документы отображаются в соответствующих режимах:

- Расходный кассовый ордер (Навигатор\ДОКУМЕНТЫ\КАССА\Расходный кассовый ордер);
- Платежное поручение (Навигатор\ДОКУМЕНТЫ\БЕЗНАЛИЧНЫЕ РАСЧЕТЫ\Платежное поручение);
- Заявка на кассовый расход (Навигатор\ДОКУМЕНТЫ\БЕЗНАЛИЧНЫЕ РАСЧЕТЫ\Заявка на кассовый расход).

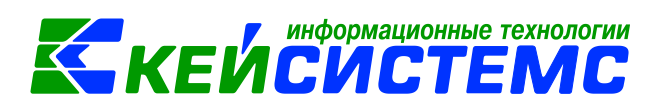

В зависимости от настроек хоз. операции автоматически будут сформированы бюджетные и (или) денежные обязательства.

У документов, загруженных из ПК Зарплата-КС в колонке «Статус» отображается значок 🖄 «Документ принят из ПК Зарплата-КС» (*Рисунок 14*). Когда и кем загружен этот документ можно увидеть в журнале событий.

| Ē                                                 | Платежное поручение х |          |            |               |       |          |                      |  |  |  |
|---------------------------------------------------|-----------------------|----------|------------|---------------|-------|----------|----------------------|--|--|--|
| 🗋 🖻 🖹 X 🥥 😓 - 🛱 - 🛱 - 👰 - 🖗 - 👰 - 🍞 🖋 🕼 😘 💥 🔓 🐃 - |                       |          |            |               |       |          |                      |  |  |  |
|                                                   | 411Þ                  |          |            |               |       |          | 1.*                  |  |  |  |
|                                                   | □ -                   | Статус   | Дата       | Дата проведен | Номер | Сумма Σ  | Вид операции         |  |  |  |
| ×                                                 | - * *                 |          |            |               | ≥ 241 |          |                      |  |  |  |
|                                                   |                       | <b>e</b> | 24.08.2016 | 24.08.2016    | 241   | 865,13   | Оплата поставщикам   |  |  |  |
|                                                   |                       | 2        | 31.08.2016 | 31.08.2016    | 268   | 2 533,00 | Перечисление налогов |  |  |  |
|                                                   |                       | <b>2</b> | 31.08.2016 | 31.08.2016    | 269   | 489,00   | Перечисление налогов |  |  |  |
|                                                   |                       | <b>2</b> | 31.08.2016 | 31.08.2016    | 270   | 475,00   | Перечисление налогов |  |  |  |
|                                                   |                       |          |            |               |       |          |                      |  |  |  |

Рисунок 14 Отображение в ПК Смета-Смарт документов, принятых их ПК Зарплата-КС

#### Порядок работы

- После формирования проводок выполнить синхронизацию данных.
- Если в ПК Смета-Смарт по каким-то причинам документы по зарплате были удалены, то для их восстановления нужно выполнить синхронизацию за этот период из режима «Журнал синхронизации с ПК Смета-Смарт».